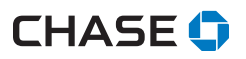

# Managing your Chase® Terminal

To begin accepting payments, we require you to set up your TETRA terminal password(s). Here is some information to get you started.

### Password privileges

Before you begin, think about the password(s) you will need to provision for your manager and staff:

- Ideally, each member of your staff should have credentials for the terminal based on their level of responsibility
- As an added layer of security, only managers and supervisors can perform the following password protected transactions: Refund, Void, and Manually Keyed Card

### Three levels of passwords

The Ingenico TETRA terminal supports three levels of passwords:

- 1. Manager
- 2. Supervisor
- 3. Clerk

The terminal has the ability to support 10 Supervisor and 10 Manager IDs

- Each ID can support a unique password
- The IDs and the passwords are configured manually on the terminal by accessing the Security Menu. To access the security menu, please call our 24/7 Merchant Support at 1.800.265.5158.
- We recommend the creation of unique ID/Passcode for each of the 3 security levels

#### We're here to help!

Upon receipt of your terminal, please ensure your terminal is fully charged or plugged into outlet, then:

- Call Chase Helpdesk at 1.800.265.5158 to set up your passwords.
- **2.** The Chase Helpdesk agent will verify your credentials.
- Follow the direction of the Helpdesk agent to establish your IDs and passwords.

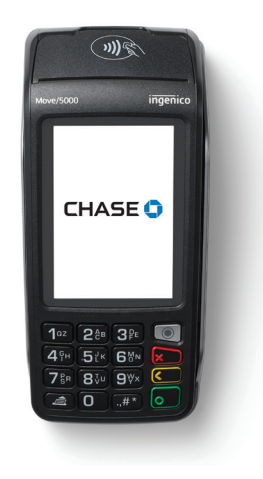

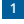

# Setting up your passwords

| Action                                                                                                    | Result                                                                                                    |
|----------------------------------------------------------------------------------------------------|----------------------------------------------------------------------------------------------------|
| Press #6                                                                                                    | The Security Menu appears and will prompt you to enter a 6 digit temporary password                                                                                                    |
| SECURITY<br>YYYY/MM/DD<br>XXXXXXX<br>Enter Password<br>[123456]<br>ENTER                                                                                                    | Key in the Dynamic Password and press [Enter]                                                                                                    |
| <b>SECURITY</b><br>1 – Supervisor/Manager<br>2 – Activity Log                                                                                                    | Press [1] to configure passwords for Supervisor/Manager<br>Press [2] to view Activity Log menu                                                                                                    |
| <b>ADMIN</b><br>1 – Add User<br>2 – Delete User<br>3 – Unlock User<br>4 – User List                                                                                           | Press [1] to Add new Supervisor/Manager user                                                                                                    |
| <b>ADD USER</b><br>1 – Supervisor<br>2 – Manager                                                                                                    | Press [1] to Add new Supervisor user<br>Press [2] to Add new Manager user.                                                                                                    |
| ADD SUPERVISOR<br>Enter Supervisor ID<br>[1234567]<br>Enter Supervisor Name<br>[ABCDEFGHIJ] [KB]<br>Enter Password<br>[123456+A] [KB]<br>Re-Enter Password<br>[123456+A] [KB] | Enter the desired User Id, Name & Password<br>*ID – Numeric (Max 7 characters)<br>*Name – Alpha/Numeric (Max 10 characters)<br>*Password – Must be 7 characters and must include a minimum<br>of 1 number/alpha character.<br>*Alpha characters can only be entered using the Keyboard.<br>*Populate the Keyboard by pressing the [KB-Arrow] key located<br>on the right side of the entry field/box.<br>Press [X-Red] Key to Cancel and Exit the menu.<br>Press [-Yellow] Key to Correct/Back Space.<br>Press [O-Green] Key to OK/Continue |

Chase and the Octagon logo are registered trademarks of JPM organ Chase Bank, N.A. @2019 JPM organ Chase & Co.